## PCの迷惑メール解除方法

(1)メニューのもっと見るをクリックします。

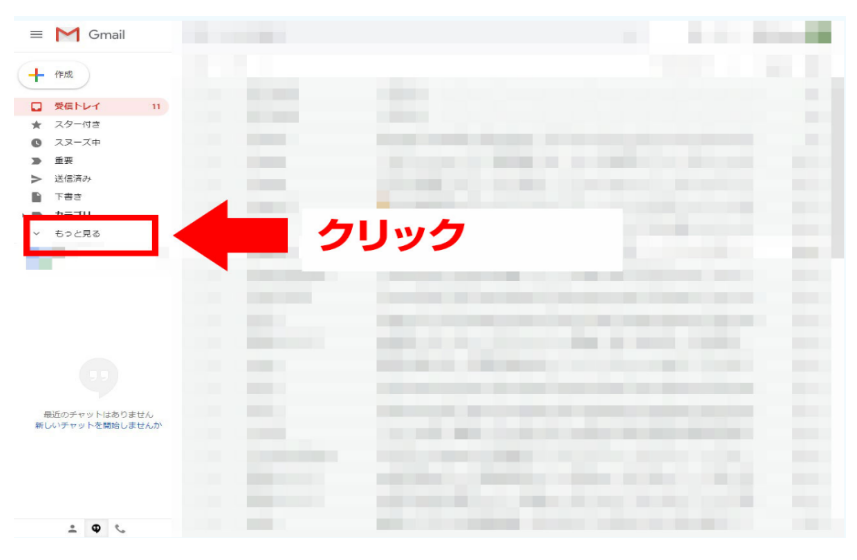

②メニューをスクロールし迷惑メールをクリック

| = M Gmail                            |                                                                                                    | A STATE STREET |
|--------------------------------------|----------------------------------------------------------------------------------------------------|----------------|
| + 192                                |                                                                                                    |                |
| <ul> <li>▶ カテゴリ</li> </ul>           |                                                                                                    |                |
| ◇ 折りたたむ<br>● チャット                    | the second second                                                                                                    |                |
| 20 予定                                | the plant of some                                                                                                    |                |
| <ul><li>④ 迷惑メール</li><li>32</li></ul> | - クリック                                                                                                    |                |
| ◎ ラベルの管理                             | and the second second se                                                                                                    | A CONTRACT OF  |
| + 新しいラベルを作成                          | and a second second                                                                                                    |                |
|                                      |                                                                                                    |                |
|                                      |                                                                                                    |                |
| 最近のチャットはありません<br>新しいチャットを開始しませんか     | Contract Contraction                                                                                                    |                |
|                                      | And a second second sec |                |
| ± • •                                |                                                                                                    |                |

③「travel.support@tsunagu-st.co.jp」から来ているメールボックスにチェックを入れる。

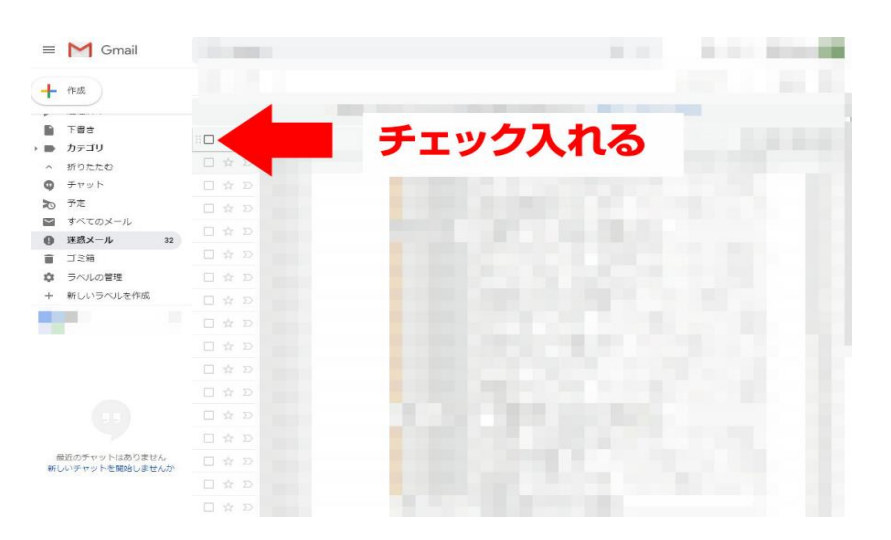

④上部メニューバーの「迷惑メールではない」をクリックする。

| =                                | M Gmail        | in the second second second second second second second second second second second second second second second |           |    |     |  |  |
|----------------------------------|----------------|----------------------------------------------------------------------------------------------------|-----------|----|-----|--|--|
| +                                | 作成             | <ul> <li>完全に削除</li> </ul>                                                                                       | 迷惑メールではない | クリ | ノック |  |  |
| -                                |                | [迷葱メール] のメールは、30日後に、動的に削除されま                                                                                    |           |    |     |  |  |
|                                  | 下書さ            |                                                                                                    |           |    |     |  |  |
|                                  | カテゴリ           |                                                                                                    |           |    |     |  |  |
| ^                                | 折りたたむ          |                                                                                                    |           |    |     |  |  |
| 9                                | チャット           |                                                                                                    |           |    |     |  |  |
| P                                | 予定             |                                                                                                    |           |    |     |  |  |
| 2                                | すべてのメール        |                                                                                                    |           |    |     |  |  |
| 0                                | 迷惑メール 32       |                                                                                                    |           |    |     |  |  |
|                                  |                |                                                                                                    |           |    |     |  |  |
|                                  | ラベルの管理         |                                                                                                    |           |    |     |  |  |
| +                                | STUDIO/OPETERS |                                                                                                    |           |    |     |  |  |
|                                  |                |                                                                                                    |           |    |     |  |  |
|                                  |                |                                                                                                    |           |    |     |  |  |
|                                  |                |                                                                                                    |           |    |     |  |  |
|                                  |                |                                                                                                    |           |    |     |  |  |
|                                  |                |                                                                                                    |           |    |     |  |  |
|                                  |                |                                                                                                    |           |    |     |  |  |
|                                  |                |                                                                                                    |           |    |     |  |  |
| 最近のチャットはありません<br>新しいチャットを開始しませんか |                |                                                                                                    |           |    |     |  |  |
|                                  |                |                                                                                                    |           |    |     |  |  |
|                                  |                |                                                                                                    |           |    |     |  |  |
|                                  |                |                                                                                                    |           |    |     |  |  |
|                                  |                |                                                                                                    |           |    |     |  |  |
|                                  | T O C          |                                                                                                    |           |    |     |  |  |

⑤以上、迷惑メール解除となります。